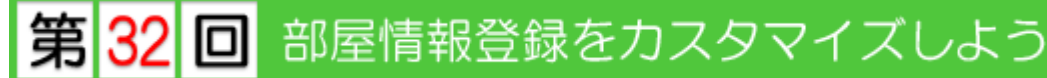

このテクニカル講座は、Ver 4.01a を基に作成しております。

【3DCAD】で部屋入力をするとき、いろいろな部屋名を選択し、床高や天井高、部屋内部の仕様などを確認しながら入力、または入力後変更したりして平面図を作成していきます。この様々な設定内容をあらかじめ登録しておけば、入力するだけで思い通りの3次元パースが作成できます。

今回は、部屋情報の登録方法、その登録内容の反映について、複数のパソコンで EpoCAD をお 使いの場合の対応方法などについて解説していきます。

## Step 1 部屋情報を自社仕様にカスタマイズ

現在登録されている、部屋仕様を自社仕様にカスタマイズしましょう。 今回は、建物タイプが「オリジナル木造・紅梅」をカスタマイズします。

01. 内部部屋

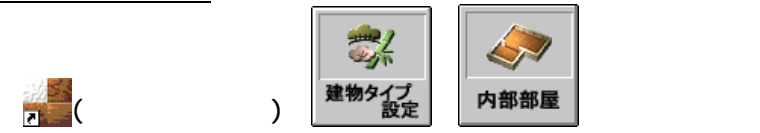

[内部部屋情報登録]ダイアログが表示されます。

| 内部部屋情報登録       |                           |
|----------------|---------------------------|
| ┌部屋タイプ―――      |                           |
| オリジカル木造・紅梅 🔹 🔻 | 複写 貼付 戻す                  |
|                |                           |
| 階段             | 部屋No: 部屋表示色:              |
| リビング           | 幅高さ                       |
|                | 巾木00_                     |
| ダイニング          | 廻 縁 化粧シート仕上廻縁 7×35mm 7 35 |
|                | 長押00                      |
| 新規登録 名称変更      |                           |
| 移動削除           |                           |
| □ 居室でない        |                           |
| ☆尿             | 床 : 木製階段                  |
|                | 壁 : クロス(布柄)A              |
| 天井 3000 「壁タイフ- |                           |
|                |                           |
|                | 床施工有り ロ 天井抜き              |
|                |                           |
|                |                           |
|                |                           |

部屋名のリストの中から部屋を選択します。

- 1 部屋名を新規登録する場合は、[新規登録]ボタンをクリックし、部屋名と天井高・床高を設 定します。一番下のリストに追加されます。
- 2 「階段」の[移動]・[削除]は出来ません。

[名称変更]:部屋名称を変更します。

- [居室] : 選択した部屋が居室かどうかを 設定します。 この内容は【性能評価】・【法規 チェック】プログラムに反映し ます。
- [部屋種類]:平面図で部屋名称を選択すると きの種類を設定します。

| ■ 部屋名称リスト                                                                 |                   | ×                            |
|---------------------------------------------------------------------------|-------------------|------------------------------|
| リビング<br>しDK<br>しD<br>ダイニング<br>DK<br>同<br>原下<br>ホール<br>吹抜<br>玄関<br>タタミコーナー | 主寝洋郡之供斎<br>寝室間 室室 | 部屋<br>水廻り<br>収納<br>その他<br>業務 |

| - 部屋タイブ      |                                   |
|--------------|-----------------------------------|
| 利ジ"九木造·紅梅 👱  | <b>複写</b> 貼付 戻す                   |
|              |                                   |
| Invers.      | 部屋No: 3 (部屋表示色: )                 |
|              |                                   |
|              | 幅高さ                               |
| LD           | □ 木 化粧シート仕上巾木 7×60mm 7 60         |
| ダイニング        | 9月 縁 /レセカエシーb/+ ト硐绿 7 x 25mm 7 25 |
|              |                                   |
| 新規登録 名称变更    | <u>0 0</u>                        |
|              | 付鴨居 0 0                           |
| 移動削除         |                                   |
|              |                                   |
| M 店主         | 床 : 合板フロアー乱礁12mm                  |
| 部屋 _         |                                   |
|              | 壁:クロス(布柄)A                        |
| 天井 2400 聖メイン | 天井・ クロス(布柄)ム 2000                 |
|              |                                   |
|              | 床施工有り マー 日天井抜き                    |
|              |                                   |
| <u></u>      |                                   |
|              | 了解 中止 ヘルブ                         |
|              |                                   |

- [天井(高)]: FL を基準(0mm)としたときの天井の高さを設定します。 [床高]からの高さではありません。
- [床高] : FL を基準(0mm)としたときの床の高さを設定します。
- [壁タイプ]:壁タイプを「大壁」・「真壁」から選択します。
- [付帯仕様]:[巾木]・[廻縁]・[長押]・[付鴨居]の仕様を設定します。 仕様名称表示部分をクリックすることで設定(変更)できます。 仕様内容の登録は[付帯設定]で行います。

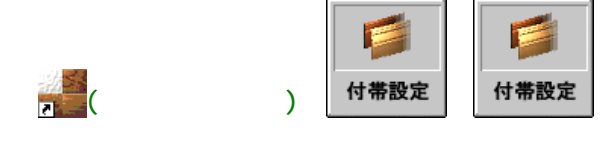

[項目リスト]から項目を選択し、[内容リスト]から 設定する内容を選択します。(新規の場合は空欄リ ストを選択して[登録]ボタンをクリックします) [内容詳細]・[積算拾い出し内容]を設定します。 設定が終了したら[了解]ボタンをクリックします。

| 付審議定            |                                        |  |  |  |
|-----------------|----------------------------------------|--|--|--|
| -項目リスト――        | 内容リスト                                  |  |  |  |
| ◎巾 木            |                                        |  |  |  |
| ○迴縁             | 大建RI溝付(MDF) 9×57mm                     |  |  |  |
| ○長 押            | 大建RⅢ溝付(合板) 9×60mm<br>大建RⅢ溝付(合板) 9×75mm |  |  |  |
| ○ 付鴨居           | 大建RII溝付(合板) 9×90mm -                   |  |  |  |
| ℃框              | 登録 移動 削除                               |  |  |  |
| 内容詳細            |                                        |  |  |  |
| 付帯番号 27         | 幅 7 高さ 57                              |  |  |  |
| カラ-テ-ブル Dライトナチュ | 同時                                     |  |  |  |
| DLナチュラ          | t                                      |  |  |  |
| - 積算拾い出し内容-     |                                        |  |  |  |
| ◎ 計算リストで処       | 理 計算リスト                                |  |  |  |
| ロマクロファイル        | <b>で処理</b> マクロ編集                       |  |  |  |
|                 |                                        |  |  |  |
| 了解 中止 ヘルブ       |                                        |  |  |  |

- [床] :床仕様を設定します。仕様表示部分をクリックすることで設定(変更)できます。
- [壁] :壁仕様を設定します。仕様表示部分をクリックすることで設定(変更)できます。
- [天井] :天井仕様を設定します。仕様表示部分をクリックすることで設定(変更)できます。
- [床施工] :パースなどで床を作成するかを設定します。

「床施工無し」 - 床を作成しません。平面図で面積の自動計算もされません。 「床施工無し面積加算」 - 床は作成されませんが、面積の自動計算はされます。 「床施工有り」 - 床を作成します。面積の自動計算もされます。

吹抜などに使用されます。

[天井施工]:パースなどで天井を作成するかを設定します。 チェックすると天井は作成されません。 PS(パイプスペース)・EV(エレベータ)などに使用されます。

[部屋表示色]:平面図で部屋を入力したときの内部の表示色です。

これらの設定は部屋入力のときの初期値なので、既に入力している平面図の各部屋の設定内容 は変わりません。ただし、部屋表示色は読み込んだ時点で反映されます。

設定が終了したら[了解]ボタンをクリックしてください。

02.外部部屋

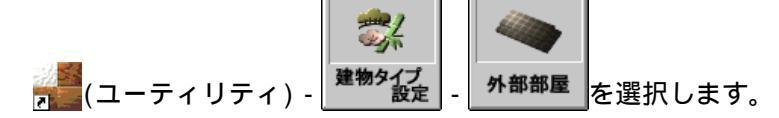

[外部部屋情報登録]ダイアログが表示 されます。

部屋名のリストの中から部屋を選択し ます。

- 部屋名を新規登録する場合は、空 欄のリストを選択し、[登録]ボタ ンをクリックして設定します。
- 2 「階段」の[移動]・[削除]は出来 ません。

| 外部部屋情報登録<br>部屋タイプ<br>「別り"九木造・紅梅                                                              | <br>複写                                                                                 |
|----------------------------------------------------------------------------------------------|----------------------------------------------------------------------------------------|
| 階段<br>ポーチ<br>犬走り<br>ベランダ<br>風除室<br>バルコニー<br>パティオ<br>アプローチ<br>ビロティ<br>ウッドデッキ<br>●<br>登録 移動 削除 | 戻す<br>部屋No: 1<br>部屋表示色:<br>基準天端高: 445<br>基準天端厚: 445<br>床仕様<br>タイルエンボズ100角<br>了解 中止 ヘルプ |

[基準天端高]:GLを基準(Omm)としたときの外部スペースの上端の高さを設定します。

[基準天端厚]:基準天端高からの下方向の高さを設定します。

[床仕様] :床仕様を設定します。仕様表示部分をクリックすることで設定(変更)できます。

[部屋表示色]:平面図で外部スペースを入力したときの表示色です。

これらの設定は部屋入力のときの初期値なので、既に入力している平面図の各部屋の設定内容 は変わりません。ただし、部屋表示色は読み込んだ時点で反映されます。

設定が終了したら[了解]ボタンをクリックしてください。

## 部屋情報の反映について

Step /

Step01 で設定した部屋情報の内容がどこに反映されているのかを説明します。

【3DCAD】プログラムを起動し、 部屋 (部屋入力)コマンドを選択します。 コマンド群の下部に部屋情報の設定内容が表示されます。

【内部部屋】をクリックすると【外部スペース】に変わります。

[部屋名](洋間)をクリックすると入力する部屋名が選択でき、選択した部屋の設 定内容が表示されます。

[床の高]・[天井高]をクリックすると、部屋情報の設定を変更することが出来ます。

[部屋仕様内容]をクリックすると、[部屋の内容]ダイアログが 表示されます。

部屋情報で設定した内容が表示されています。各仕様(床・壁・ 天井、巾木・廻縁・付鴨居・長押)の名称部分をクリックするこ とで変更することが出来ます。壁の種類(大壁・真壁)も変更す ることが出来ます。

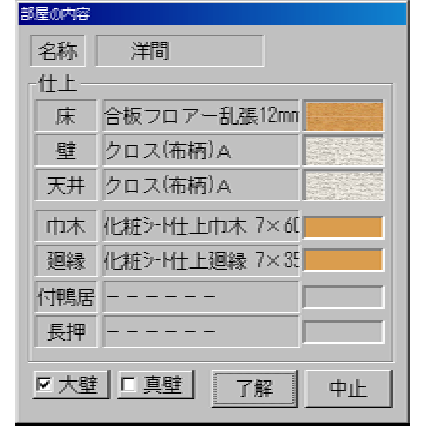

| Step 🥢 |    |       |          |       |      |
|--------|----|-------|----------|-------|------|
|        | 当日 | 舌蛇 タイ | 111/11/1 | ソト    | ノで便つ |
|        |    |       | · // •   | / _ / |      |

Step01 でカスタマイズした部屋仕様を他のパソコンにインストールしている EpoCAD でも使えるようにします。

Step01 で作業したパソコンのエクスプローラまたはマイコンピュータを開き、EpoCAD インストール フォルダ内の[Hdini]フォルダの中の「Roomdt.ini」ファイルを他のパソコンにコピー(FD・CD・USB フラッシュメモリ・LAN などを介して)します。

これで、部屋仕様の環境は同じものになります。

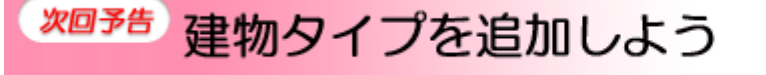

2005/08/26 公開予定 See You Next Time

Copyright(c) 2005 HOUTEC Co.Ltd. All right reserved

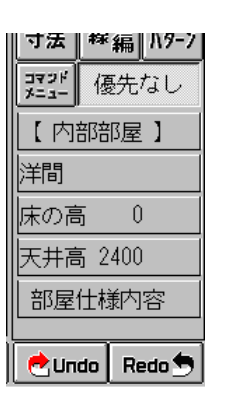